ที่ กค ๐๔๐๙.๓/วฏออ

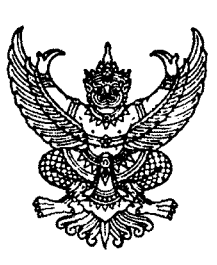

กรมบัญชีกลาง ถนนพระราม ๖ กทม. ๑๐๔๐๐

#### การ กันยายน ๒๕๕๘

เรื่อง การบันทึกตรวจรับงานใบสั่งซื้อสั่งจ้างที่บันทึกผ่าน GFMIS Terminal บนระบบ GFMIS Web Online

เรียน ปลัดกระทรวง อธิบดี ผู้ว่าราชการจังหวัด อธิการบดี เลขาธิการ ผู้อำนวยการ ผู้บัญชาการตำรวจแห่งชาติ และหัวหน้าหน่วยงานอื่นของรัฐ

อ้างถึง หนังสือกรมบัญชีกลาง ที่ กค ๐๔๐๙.๓/ว๔๙๐ ลงวันที่ ๒๙ ธันวาคม ๒๕๕๒

สิ่งที่ส่งมาด้วย วิธีการบันทึกตรวจรับงานใบสั่งซื้อสั่งจ้างที่บันทึกผ่าน GFMIS Terminal บนระบบ GFMIS Web Online

ตามหนังสือที่อ้างถึง กรมบัญชีกลางได้พัฒนากระบวนการปฏิบัติงานเกี่ยวกับระบบจัดซื้อจัดจ้าง ให้สามารถดำเนินการ ผ่าน GFMIS Web Online โดยมีขั้นตอนเกี่ยวกับการสร้างใบสั่งซื้อสั่งจ้าง การบันทึก รายการตรวจรับงานจากใบสั่งซื้อสั่งจ้างที่สร้างผ่าน GFMIS Web Online และได้จัดทำคู่มือการปฏิบัติงาน ระบบจัดซื้อจัดจ้างผ่าน Web Online แจ้งให้ส่วนราชการทราบและถือปฏิบัติ นั้น

กรมบัญชีกลางพิจารณาแล้ว ขอเรียนว่า ขั้นตอนการปฏิบัติงานดังกล่าว สามารถบันทึก รายการตรวจรับงานได้เฉพาะใบสั่งซื้อสั่งจ้างที่บันทึกผ่าน GFMIS Web Online จึงได้พัฒนาระบบจัดซื้อจัดจ้าง ผ่าน GFMIS Web Online ให้รองรับการบันทึกตรวจรับงานกรณีใบสั่งซื้อสั่งจ้างที่บันทึกผ่าน GFMIS Terminal บนระบบ GFMIS Web Online เพื่อให้ส่วนราชการมีความคล่องตัวในการปฏิบัติงาน รายละเอียดปรากฏ ตามสิ่งที่ส่งมาด้วย

จึงเรียนมาเพื่อโปรดทราบ และแจ้งให้หน่วยงานในสังกัดทราบและถือปฏิบัติต่อไป ทั้งนี้ สามารถดูหนังสือนี้ได้ที่เว็บไซต์กรมบัญชีกลาง www.cgd.go.th หัวข้อ กฎหมาย/ระเบียบ/หนังสือเวียน ภารกิจการควบคุมการเบิกจ่ายเงินแผ่นดิน

ขอแสดงความนับถือ

(นางสาวชุณหจิต สังบ์ใหม่) ที่ปรึกษาด้านพัฒนาระบบการเงินการคลัง ปฏิบัติราชการแทน อธิบดีกรมบัญชีกลาง

สำนักกำกับและพัฒนาระบบการบริหารการเงินการคลังภาครัฐแบบอิเล็กทรอนิกส์ กลุ่มงานกำกับและพัฒนาระบบงาน โทรศัพท์ o ๒๑๒๗ ๗๐๐๐ ต่อ ๔๒๘๙ โทรสาร o ๒๒๗๑ ๒๑๔๕

## วิธีการบันทึกตรวจรับงานใบสั่งซื้อสั่งจ้างที่บันทึกผ่าน GFMIS Terminal บนระบบ GFMIS Web Online

แนบหนังสือกรมบัญชีกลางที่ กค 0409.3/ว 360 ลงวันที่ 30 กันยายน 2558

#### การตรวจรับงาน

เมื่อ Log on โดยระบุรหัสผู้ใช้และรหัสผ่านแล้ว ระบบแสดงหน้าจอระบบต่างๆ ตามภาพที่ 1

| - กดปุ่ม | ระบบจัดชื้อจัดจ้าง |
|----------|--------------------|
| li li    |                    |

- กดปุ่ม <mark>» ดรวจรับพัสด</mark>
- กดปุ่ม **บร01 » รับพัสด »**

เพื่อเข้าสู่เมนูระบบจัดซื้อจัดจ้าง เพื่อเข้าสู่ประเภทการบันทึกตรวจรับงาน เพื่อเข้าสู่หน้าจอการบันทึกตรวจรับงาน ตามภาพที่ 2

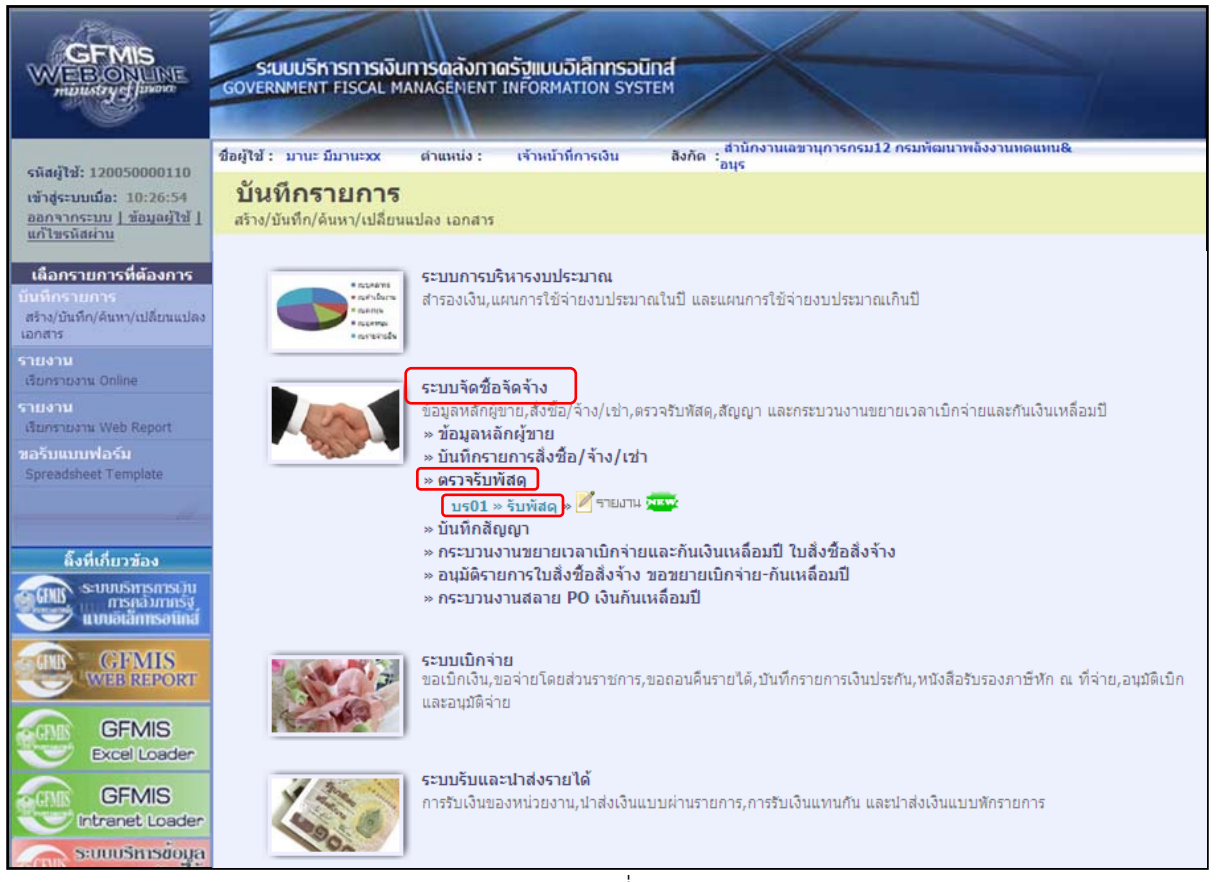

ภาพที่ 1

|                                                                            | ระบบบริหารการเงินการ<br>GOVERNMENT FISCAL MANAG | ดลังกาดรัฐแบบอิเล็กกรอนิท<br>GEMENT INFORMATION SYSTE | ed M                             | 7              |                                           |
|----------------------------------------------------------------------------|-------------------------------------------------|-------------------------------------------------------|----------------------------------|----------------|-------------------------------------------|
| รหัสผ้ใช้: 120050000110                                                    | ชื่อผู้ใช้ : มานะ มีมานะxx ตำ                   | แหน่ง : เจ้าหน้าที่การเงิน                            | สังกัด :<br>สังกัด :<br>แทน&อนุร |                | <mark>ดรวจรับพัสด</mark> ุ  ยกเลิก  ค้นหา |
| เข้าสู่ระบบเมื่อ: 19:43:54<br>ออกจากระบบ   ข้อมูลผู้ใช้  <br>แก้ไขรหัสผ่าน | ตรวจรับพัสดุ (บร.<br>ตรวจรับพัสดุ               | . 01)                                                 |                                  |                |                                           |
| ระบบจัดชื้อจัดจ้าง                                                         | รหัสหน่วยงาน                                    | 1205                                                  | <u>วันที่เอกสาร</u>              | 1 สิงหาคม 2558 |                                           |
| บร01 » วับพัสดุ<br>บส01 » สั่งชื่อ/จ้าง/เช่า                               | รหัสพื้นที                                      | กรมพัฒนาพลังงานทดแทน&อนุร<br>1000 - ส่วนกลาง 🔗        | <u>วันที่ผ่านรายการ</u>          | 1 สิงหาคม 2558 |                                           |
| บส04 » สิ่งชื้อ/จ้าง/เข่า ประเภท<br>การส่งมอบไม่แน่นอน                     | รหัสหน่วยเบิกจ่าย                               | 1200500001                                            | <u>เลขที่เอกสารส่งมอบ</u>        | 0001/09/2015   |                                           |
| ผข01 » ข้อมูลหลักผู้ขาย                                                    | ข้อมูลทั่วไป                                    | รายการรับ                                             | Nde -                            |                |                                           |
| สญ01 » สัญญา                                                               | เลขที่ใบสั่งชื้อระบบ GFMIS                      | ด้นหาเลขที่ใบสั่งขี้อระบบ GFMIS                       | เลขที่ใบสั่งชื้อ/สัญญา           |                |                                           |
| อส01 » แสดงรายการ PO ขอ<br>ขยายเมิกจ่าย-กันเหลื่อมปี (List)                | ประเภทการจัดชื้อ                                |                                                       | วันที่ใบสั่งซื้อ/สัญญา           |                |                                           |
| เมนูถัดไป ∣กลับหน้าหลัก                                                    | ชื่อผู้ขาย                                      |                                                       | วิธีจัดชื้อจัดจ้าง               |                |                                           |
|                                                                            | วันที่สิ้นสุดสัญญา                              |                                                       |                                  |                |                                           |
|                                                                            |                                                 |                                                       | สำลองการบันทึก                   |                |                                           |

ภาพที่ 2

#### การบันทึกรายการตรวจรับ

รายละเอียดการตรวจรับพัสดุมีรายละเอียด 3 ส่วน คือ ข้อมูลส่วนหัว ข้อมูลทั่วไป และรายการรับพัสดุ ข้อมลส่วนหัว

| - รหัสหน่วยงาน            | ระบบแสดงรหัสหน่วยงาน จำนวน 4 หลัก ให้อัตโนมัติ              |
|---------------------------|-------------------------------------------------------------|
|                           | ตามสิทธิบัตรที่ใช้บันทึกข้อมูล                              |
| - รหัสพื้นที่             | ระบบแสดงรหัสพื้นที่ จำนว <sup>ั</sup> น 4 หลัก ให้อัตโนมัติ |
|                           | ตามสิทธิบัตรที่ใช้บันทึกข้อมูล                              |
| - รหัสหน่วยเบิกจ่าย       | ระบบแสดงหน่วยเบิกจ่าย จ้ำนวน 10 หลัก ให้อัตโนมัติ           |
|                           | ตามสิทธิบัตรที่ใช้บันทึกข้อมูล                              |
| - วันที่เอกสาร            | ระบุวันที่ตามเอกสารการส่งสิ้นค้า/งาน โดยกดปุ่ม 🏢            |
|                           | ระบบแสดง 📗 (ปฏิทิน) เลือก เดือน ปี และดับเบิลคลิก           |
|                           | ที่วันที่ เพื่อให้ระบบแสดงค่าวันเดือนปีดังกล่าว             |
| - วันที่ผ่านรายการ        | ระบุวันที่ที่ตรวจรับงานโดยกดปุ่ม 🎟 ระบบแสดง 📗               |
|                           | (ปฏิทิน) เลือก เดือน ปี และดับเบิลคลิกที่วันที่เพื่อให้ระบบ |
|                           | แสดงค่าวันเดือนปีดังกล่าว                                   |
| - เลขที่เอกสารส่งมอบ      | ระบุเลขที่เอกสารใบส่งมอบพัสดุ เพื่อใช้อ้างอิงในการค้นหา     |
| ส้วนอนั่วไป               |                                                             |
| งอที่ยารุ่านู้จะจากกับเป็ | 4. " <sup>2</sup>                                           |
| - เลขทเปลงซอระบบ GFMIS    | กตบุม "คนหาเลขทเบสงซอระบบ GFMIS" เพอคนหา                    |

กดปุ่ม "ค้นหาเลขที่ใบสั่งซื้อระบบ GFMIS" เพื่อค้นหา เลขที่ใบสั่งซื้อสั่งจ้างที่จะทำการตรวจรับ ระบบจะแสดง หน้าจอให้ค้นหาใบสั่งซื้อสั่งจ้าง ตามภาพที่ 3

| ~ ค้นหา                                                     |                      |
|-------------------------------------------------------------|----------------------|
| ค้นหาตามเลขที่เอกสาร                                        | ค้นหาตามเงื่อนไขอื่น |
| <u>เลขที่ใบสิ่งชื้อระบบ GFMIS</u> 4000003534                | ถึง                  |
| หมายเหตุ: ใบสั่งซื้อที่สร้างผ่าน GFMIS Terminal ให้ค้นหาตาม | เลขที่เอกสารเท่านั้น |
|                                                             |                      |
|                                                             |                      |
|                                                             | ค้นหา                |
|                                                             |                      |

ภาพที่ 3

## การค้นหาใบสั่งซื้อสั่งจ้าง

เมื่อกดปุ่ม "ค้นหาเลขที่ใบสั่งซื้อระบบ GFMIS" ระบบแสดงหน้าจอค้นหา กรณีค้นหาใบสั่งซื้อสั่งจ้าง ที่สร้างผ่าน GFMIS Terminal สามารถค้นหาตามเลขที่เอกสารเท่านั้น

- เลขที่ใบสั่งซื้อระบบ GFMIS ระบุเลขที่ใบสั่งซื้อสั่งจ้างที่จะทำการตรวจรับ
 - กดปุ่ม ระบบค้นหาใบสั่งซื้อสั่งจ้าง ตามภาพที่ 4

| ค้นหาตามเลขที่เฮ                                                            | เกสาร                                                                                                    | e                                                | ค้นหาตามเงื่อ                   | อนไขอื่น                                       |                     |                                    |                                        |                       |
|-----------------------------------------------------------------------------|----------------------------------------------------------------------------------------------------|--------------------------------------------------|---------------------------------|------------------------------------------------|---------------------|------------------------------------|----------------------------------------|-----------------------|
| เลขที่ใบสั่งซื้อระบ                                                         | u GFMIS                                                                                                    | 4000003534                                       |                                 | ถึง                                            |                     |                                    |                                        |                       |
| หมายเหตุ: ใบสั่งชี้เ                                                        | อที่สร้างผ่าน GFMIS Termir                                                                                                | al ให้ค้นหาตามเลขา                               | ที่เอกสารเท่า                   | นั้น                                           |                     |                                    |                                        |                       |
|                                                                             |                                                                                                    |                                                  |                                 |                                                |                     |                                    |                                        |                       |
|                                                                             |                                                                                                    |                                                  |                                 |                                                |                     |                                    |                                        |                       |
|                                                                             |                                                                                                    |                                                  |                                 |                                                |                     |                                    |                                        |                       |
|                                                                             |                                                                                                    |                                                  |                                 |                                                | _                   |                                    |                                        |                       |
|                                                                             |                                                                                                    |                                                  |                                 | ด้นหา                                          |                     |                                    |                                        |                       |
| iดลำดับตาม <b>เลขที</b> ่                                                   | ใบสั่งซื้อระบบ GFMIS จาก                                                                                                  | น้อยไปมาก                                        |                                 | ด้นหา                                          |                     |                                    |                                        |                       |
| ัดลำดับตาม เลขที่<br>หน้าที่ 1 จากทั้งหมเ                                   | ใบสั่งซื้อระบบ GFMIS จาก<br>๑ 1                                                                                           | น้อยไปมาก                                        |                                 | ด้นหา                                          |                     |                                    |                                        |                       |
| ัดลำดับตาม เลขที่<br>เน้าที่ 1 จากทั้งหมด<br><b>เลือก เลขท์</b>             | ใบสั่งซื้อระบบ GFMIS จาก<br>ล 1<br>ใ <b>ไปสั่งซื้อระบบ GFMI</b> S                                                         | น้อยไปมาก<br>วันที่ใบ                            |                                 | ค้นหา<br><u>เลขที่ใบ</u> ย่                    | ]<br>รังชื้อ/สัญญา  | <u>ผู้ขาย</u>                      | <u>วันที่บันทึก</u>                    | เลขที่คุมสัญญา        |
| ัดลำดับตาม เลขที่<br>เน้าที่ 1 จากทั้งหม<br>เ <mark>มือก เลขท่</mark>       | ในสั่งชื้อระบบ GFMIS จาก<br>ค.1<br>1 <b>ใบสั่งชื้อระบบ GFMI</b><br>4000003534                                             | น้อยไปมาก<br>2 <u>วันที่ใบ</u><br>14 กรกฎาคะ     | <u>เส้งชื้อ</u><br>ม 2558       | <u>ค้นหา</u><br>                               | ]<br>ปั่งชื้อ/สัญญา | <u>ผู้ชาย</u><br>รุ่งวิศวการ จำกัด | <b>วันที่บันทึก</b><br>14 กรกฎาคม 2558 | <u>เลขที่คุมสัญญา</u> |
| ດລຳດັບຕາມ ເລໜ<br>ທັນທີ 1 ຈາດທັ້งหม<br>ເຮືອກ ເລໜ<br>ເອີ<br>ນາວຣີນາຍ: 1.ດລີກາ | ในสิ่งชื้อระบบ GFMIS จาก<br>๑ 1<br><mark>1ใบสั่งชื้อระบบ GFMIS</mark><br>4000003534<br>ที่คอลัมน์ที่มีเส้นใต้เพื่อจัดเร็เ | น้อยไปมาก<br>2 วันที่ใบ<br>14 กรกฎาคม<br>มงลำดับ | <mark>มสังชื้อ</mark><br>ม 2558 | <mark>ค้นหา</mark><br><b>เฉขที่ใบ</b> อ่<br>01 | ]<br>สั่งชื้อ/สัญญา | <u>ผู้ขาย</u><br>รุ่งวิศวการ จำกัด | <b>วันที่บันทึก</b><br>14 กรกฎาคม 2558 | <u>เลขที่คุมสัญญา</u> |

ภาพที่ 4

- กดปุ่ม 🗈 ช่อง "เลือก" หน้าเลขที่ใบสั่งซื้อระบบ GFMIS เพื่อเลือกเลขที่ใบสั่งซื้อสั่งจ้าง ระบบแสดงรายละเอียดใบสั่งซื้อสั่งจ้าง ตามภาพที่ 5

| 1900                                                                                                    |                                                                                                    |                                                                                                    | 1                                                                                                    | Ind                                                                                                    |                                                                                                    |                                                                                                    |                                                                                                    |                                                                                  |
|----------------------------------------------------------------------------------------------------|----------------------------------------------------------------------------------------------------|----------------------------------------------------------------------------------------------------|----------------------------------------------------------------------------------------------------|----------------------------------------------------------------------------------------------------|----------------------------------------------------------------------------------------------------|----------------------------------------------------------------------------------------------------|----------------------------------------------------------------------------------------------------|----------------------------------------------------------------------------------|
| GFMIS                                                                                                    | ระบบบริหารการผั                                                                                                    | ามการคลงกาคร                                                                                                    |                                                                                                    | al let                                                                                                    |                                                                                                    |                                                                                                    |                                                                                                    |                                                                                  |
| munistry                                                                                                    | GOVERNMENT FISCAL                                                                                                    | MANAGEMENT IN                                                                                                    | ORMATION SYST                                                                                                    | TEM                                                                                                    |                                                                                                    |                                                                                                    |                                                                                                    |                                                                                  |
| - Co.                                                                                                    |                                                                                                    | 1                                                                                                    |                                                                                                    |                                                                                                    |                                                                                                    | a second                                                                                                    |                                                                                                    |                                                                                  |
| ຣນັສນັໃຈັ: 120050000110                                                                                                    | ชื่อผู้ใช้ : มานะ มีมานะxx                                                                                                    | ตำแหน่ง : เ                                                                                                    | <del>จ้าหน้าที่การเงิน</del>                                                                                                    | สังกัด :<br>แทน&อนร                                                                                                    | านุการกรม12 กรมพัฒนา                                                                                                    | เพล้งงานทด                                                                                                    | ตรวจรับเ                                                                                                    | <mark>โสด</mark> ุ  ยกเลิก  ค้นหา                                                |
| เข้าสู่ระบบเมื่อ: 19:43:54                                                                                                    | ตรวจรับพัสด                                                                                                    | (บร. 01)                                                                                                    |                                                                                                    |                                                                                                    |                                                                                                    |                                                                                                    |                                                                                                    |                                                                                  |
| <u>ออกจากระบบ   ข้อมูลผู้ใช้  </u><br>แก้ไขรหัสผ่าน                                                                                                    | ตรวจรับพัสดุ                                                                                                    | (/                                                                                                    |                                                                                                    |                                                                                                    |                                                                                                    |                                                                                                    |                                                                                                    |                                                                                  |
| ระบบลัดชื่อลัดล้าง                                                                                                    | รหัสหน่วยงาน                                                                                                    | 1205                                                                                                    |                                                                                                    |                                                                                                    | วันที่เอกสาร                                                                                                    | 1 สิงห                                                                                                    | าคม 2558                                                                                                    |                                                                                  |
| บร01 » รับพัสดุ                                                                                                    |                                                                                                    | กรมพัฒนาห                                                                                                    | เล้งงานทดแทน&อนุร                                                                                                    |                                                                                                    |                                                                                                    |                                                                                                    |                                                                                                    |                                                                                  |
| นส01 » สั่งชื้อ/จ้าง/เช่า                                                                                                    | รหัสพื้นที่                                                                                                    | 1000 - ส่วน                                                                                                    | กลาง 🗸                                                                                                    |                                                                                                    | <u>วันที่ผ่านรายการ</u>                                                                                                    | 1 ສິວນ                                                                                                    | ทคม 2558 🧰                                                                                                    |                                                                                  |
| บส04 » สั่งซื้อ/จ้าง/เช่า ประเภท                                                                                                    | ะนัสหม่วยเมืองว่าย                                                                                                    | 120050000                                                                                                    | 1                                                                                                    |                                                                                                    | เองเพื่อออสารส่งบอบ                                                                                                    | 0001                                                                                                    | /00/2015                                                                                                    |                                                                                  |
| การส่งมอบไม่แน่นอน                                                                                                    |                                                                                                    | สำนักงานเล                                                                                                    | -<br>ขานุการกรม12                                                                                                    |                                                                                                    |                                                                                                    | [0002]                                                                                                    | 00/2010                                                                                                    |                                                                                  |
| ผช01 » ข้อมูลหลักผู้ขาย                                                                                                    | ข้อมูลทั่วไป                                                                                                    |                                                                                                    | รายการรั                                                                                                    | รับพัสดุ                                                                                                    |                                                                                                    |                                                                                                    |                                                                                                    |                                                                                  |
| ឥល្អ01 » ឥល្អល្អា                                                                                                    | เลขที่ใบสิ่งชื้อระบบ GFM                                                                                                    | IS 400000353                                                                                                    | 4                                                                                                    |                                                                                                    | เลขที่ใบสิ่งชื้อ/ส้                                                                                                    | <mark>ល្យល្</mark> នា 01                                                                                                    |                                                                                                    |                                                                                  |
| อส01 » แสดงรายการ PO ขอ<br>ขยายเบิกจ่าย-กันเหลื่อมปี (List)                                                                                                    | ประเวทรรักสั้ว                                                                                                    | V 2-925-                                                                                                    |                                                                                                    |                                                                                                    | ×                                                                                                    | 14                                                                                                    | 0500001 DEE0                                                                                                    |                                                                                  |
|                                                                                                    | บระเภทการจัดของ                                                                                                    | K - MILTAI                                                                                                    | 1                                                                                                    |                                                                                                    | านพ เปลงชอ/ ส                                                                                                    | <b>yıyı</b> 14                                                                                                    | กรกฎาคม 2000                                                                                                    |                                                                                  |
| เมนูถัดไป  กลับหน้าหลัก                                                                                                    | ชื่อผู้ขาย                                                                                                    | รุ่งวิศวการ จ่                                                                                                    | ากัด                                                                                                    |                                                                                                    | วิธีจัดชื่อจัดจ้าง                                                                                                    | 01                                                                                                    | - วิธีตกลงราคา                                                                                                    |                                                                                  |
|                                                                                                    | วันที่ลิ้นสุดสัญญา                                                                                                    | 31 สิงหาคม                                                                                                    | 2558                                                                                                    |                                                                                                    |                                                                                                    |                                                                                                    |                                                                                                    |                                                                                  |
|                                                                                                    |                                                                                                    |                                                                                                    |                                                                                                    |                                                                                                    |                                                                                                    |                                                                                                    |                                                                                                    |                                                                                  |
|                                                                                                    |                                                                                                    |                                                                                                    |                                                                                                    |                                                                                                    |                                                                                                    |                                                                                                    |                                                                                                    | ถัดไป »                                                                          |
|                                                                                                    |                                                                                                    |                                                                                                    |                                                                                                    | สำลองการบ้                                                                                                    | ันทึก                                                                                                    |                                                                                                    |                                                                                                    |                                                                                  |
|                                                                                                    |                                                                                                    |                                                                                                    |                                                                                                    |                                                                                                    |                                                                                                    |                                                                                                    |                                                                                                    |                                                                                  |
|                                                                                                    |                                                                                                    |                                                                                                    |                                                                                                    |                                                                                                    |                                                                                                    |                                                                                                    |                                                                                                    |                                                                                  |
|                                                                                                    | -                                                                                                    |                                                                                                    |                                                                                                    | d                                                                                                    |                                                                                                    |                                                                                                    |                                                                                                    |                                                                                  |
|                                                                                                    |                                                                                                    |                                                                                                    | ,<br>c                                                                                                    | ภาพที่ 5                                                                                                    |                                                                                                    |                                                                                                    |                                                                                                    |                                                                                  |
|                                                                                                    |                                                                                                    |                                                                                                    | ć                                                                                                    | ภาพที่ 5                                                                                                    |                                                                                                    |                                                                                                    |                                                                                                    |                                                                                  |
| 0.00'/94                                                                                                    |                                                                                                    | เพื่อเอืออร                                                                                                    | 011005m5                                                                                                    | ภาพที่ 5                                                                                                    |                                                                                                    |                                                                                                    |                                                                                                    |                                                                                  |
| - กดปุ่ม                                                                                                    | รายการรับพัสดุ                                                                                                    | เพื่อเลือกร                                                                                                    | ายการตรา                                                                                                    | ภาพที่ 5<br>วจรับ ตามภา                                                                                                    | พที่ 6                                                                                                    |                                                                                                    |                                                                                                    |                                                                                  |
| - กดปุ่ม                                                                                                    | รายการรับพัสดุ                                                                                                    | เพื่อเลือกร                                                                                                    | ายการตรา                                                                                                    | ภาพที่ 5<br>วจรับ ตามภา                                                                                                    | พที่ 6                                                                                                    |                                                                                                    |                                                                                                    |                                                                                  |
| - กดปุ่ม                                                                                                    | รายการรับพัสดุ                                                                                                    | เพื่อเลือกร                                                                                                    | ายการตรา                                                                                                    | ภาพที่ 5<br>วจรับ ตามภา                                                                                                    | พที่ 6                                                                                                    |                                                                                                    |                                                                                                    |                                                                                  |
| - กดปุ่ม<br>GFMS                                                                                                    | รายการรับพัสดุ<br>ระบบบริหารการเงื                                                                                                    | เพื่อเลือกร<br><sub>วันการดลังกาดรั</sub>                                                                                                    | ายการตรา<br>ฐแนเอิลิกกรอบ                                                                                                    | ภาพที่ 5<br>วจรับ ตามภา<br>โกส                                                                                                    | พที่ 6                                                                                                    |                                                                                                    | -                                                                                                    |                                                                                  |
| - กดปุ่ม<br>GFMIS<br>พยายการ                                                                                                    | รายการรับพัสดุ<br>ระบบบริหารการผ<br>GOVERNMENT FISCAL                                                                                                    | เพื่อเลือกร<br>วันการดลังกาดรั<br>MANAGEMENT INI                                                                                                    | ายการตร<br>วแบบอิเล็กกรอบ<br>อิตศสาเอก ราร                                                                                                    | ภาพที่ 5<br>วจรับ ตามภา<br>นุณ                                                                                                    | พที่ 6                                                                                                    |                                                                                                    |                                                                                                    |                                                                                  |
| - กดปุ่ม<br>GFMIS<br>WEBONLINE                                                                                                    | รายการรับพัสดุ<br>ระบบบริหารการผั<br>government Fiscal                                                                                                    | เพื่อเลือกร<br>วินการดุลังกาดรั<br>MANAGEMENT INI                                                                                                    | ายการตรา<br>วูแบนอิเลิกทรอบ<br>อุตศสาเอง รุงร                                                                                                    | ภาพที่ 5<br>วจรับ ตามภา<br>มาส์<br>ระช. สีนักงานเอช                                                                                                    | พที่ 6                                                                                                    | พล้องานหล                                                                                                    |                                                                                                    |                                                                                  |
| - กดปุ่ม<br>GFMIS<br>FEESINE<br>FEESINE<br>FEESIN                                                                                                    | รายการรับพัสดุ<br>ระบบบริหารการผั<br>GOVERNMENT FISCAL<br>สื่อผู้ไข้ : มานะ มีมานะวง                                                                                                    | เพื่อเลือกร<br>วันการฉลังกาดรั<br>MANAGEMENT INI<br>ต่านหน่ง : เ                                                                                                    | ายการตร<br>วแบบอิเลิกทรอน<br>รักหนัวที่การเงิน                                                                                                    | ภาพที่ 5<br>วจรับ ตามภา<br>มักส์<br><sup>โคส</sup> ์<br><sup>สำนักงานเลข<br/><sub>สำนักงานเลข</sub></sup>                                                                                                    | พที่ 6<br>านุการกรม12 กรมพัฒนา                                                                                                    | าหลังงานหด                                                                                                    | ตรวจรับ                                                                                                    | <sup>1</sup> ัสดุ∣ยกเล็ก∣ด้นหา                                                   |
| - กดปุ่ม<br>GFMS<br>เมษายายายายายายายายายายายายายายายายายายาย                                                                                                    | รายการรับพัสดุ<br>รรยบบริหารการเงื่<br>Government Fiscal<br>ชื่อผู้ใช้ : มานะ มีมานะวณ<br>ตรวจรับพัสดุ<br>คราวรับพัสดุ                                                                                                  | เพื่อเลือกร<br>วันการดลังกาดรั<br>MANAGEMENT INI<br>ตาแหน่ง : เ<br>(บร. 01)                                                                                                    | ายการตร<br>วแบบวิเลิกกรอบ<br>รักหมักที่การเงิน                                                                                                    | ภาพที่ 5<br>วจรับ ตามภา<br>โกส์<br><sup>โกส์</sup><br>เห็นชื่อหูร                                                                                                    | พที่ 6<br>านุการกรม12 กรมพัฒนา                                                                                                    | เพลิงงานหด                                                                                                    | ດຮວາຮັນ                                                                                                    | ทิ <mark>สด</mark> ุ (ยกเล็ก (คัมหา                                              |
| - กดปุ่ม<br>GFMS<br>เห็นส่วนระบบเนื้อ:<br>รหัดสู่ไข้: 120050000110<br>เข้าสู่ระบบเนื้อ: 19:43:54<br>ออกจากระบบ [ ข้อมูลสู่ไข้ ]<br>แก้ไขรหัดผ่าน                                                                                                    | รายการรับพัสดุ<br>ระบบบริหารการเงื<br>Government Fiscal<br>ชื่อผู้ใช้ : มานะ มีมานะวง<br>ตรวจรับพัสดุ<br>ตรวจรับพัสดุ                                                                                                   | เพื่อเลือกร<br>วันการดลังกาดรั<br>MANAGEMENT INI<br>ต่านหน่ง : เ<br>(บร. 01)                                                                                                    | ายการตร<br>วิแบบอิเล็กกรอบ<br>FORMATION SYS<br>ร้ามน้าที่การเงิน                                                                                                    | ภาพที่ 5<br>วจรับ ตามภา<br><sup>โกส์</sup><br><sup>สงกัด</sup> : <sub>แทน&amp;อนุร</sub>                                                                                                    | พที่ 6<br>านุการกรม12 กรมพัฒนา                                                                                                    | เพลิงงานหด                                                                                                    | ดรวจรับ                                                                                                    | ຈິ <b>ເດ</b> ຸ  ຍກເລີກ  ດ້ານກາ                                                   |
| - กดปุ่ม<br>GFMS<br>หมายราช<br>รหัสผู้ใช้: 120050000110<br>เข้าสู่ระบบนัล: 19:43:54<br>ออกจากระบบ   ข้อมูลผู้ใช้  <br>แก้ไขรหัสผ่าน                                                                                                    | รายการรับพัสดุ<br>ระบบบริหารการกั<br>Government Fiscal<br>ชื่อผู้ใช้ : มานะ มีมานะวง<br>ตรวจรับพัสดุ<br>ตรวจรับพัสดุ<br>รหัสหน่วยงาน                                                                                    | เพื่อเลือกร<br>วันการดุลังกาดรั<br>MANAGEMENT INI<br>ตำแหน่ง : เ<br>(บร. 01)<br>1205                                                                                                | ายการตร<br>วแบบอิเล็กกรอบ<br>FORMATION SYST                                                                                                    | ภาพที่ 5<br>วจรับ ตามภา<br><sup>มุกส</sup><br><sub>สงกัด : แทน&amp;อนุร</sub>                                                                                                    | พที่ 6<br>านุการกรม12 กรมพัฒนา<br>วันที่เอกสาร                                                                                        | พลังงานทด                                                                                                    | <mark>ดรวารับ</mark><br>1าคม 2558                                                                                                    | ຈິ <b>ສດ</b> (ຍາເລັກ (ອັນກາ                                                      |
| - กดปุ่ม<br><b>CFMS</b><br><b>มนั้นช่วง ( ) แก่งาร</b><br>รมัลสู้ใช้: 120050000110<br>เข้าสู่ระบบนัล: 19:43:54<br>ออกจากระบบ 1 ข้อมูลสู้ใช้ )<br><u>ระบบนัลสื่อจัดจ้าง</u><br>บร01 = รับบลีสุ                                                                                                    | รายการรับพัสดุ<br>ระบบบริหารการผั<br>Government Fiscal<br>ชื่อผู้ใช้ : มานะ มีมานะวง<br>ตรวจรับพัสดุ<br>ตรวจรับพัสดุ<br>รหัสหน่วยงาน<br>รหัสหน่วยงาน                                                                    | เพื่อเลือกร<br>วันการฉลังกาดรั<br>MANAGEMENT INI<br>ตำแหน่ง : เ<br>(บร. 01)<br>1205<br>กรมพัฒนาห<br>1205                                                                            | ายการตร<br>วแบบมิเล็กกรอบ<br>รังหมางกรรง<br>สำหน้าถึกรรงน<br>เด็งงานทดแทนธิอนุร<br>เกลาง                                                                                                    | ภาพที่ 5<br>วจรับ ตามภา<br><sup>บุกส</sup><br><sub>สงกัด : แทนซิอนุร</sub>                                                                                                    | พที่ 6<br>านุการกรม12 กรมพัฒนา<br>วันนี้แอกสาร<br>วันนี้แอกสาร                                                                        | าหลังงานหด<br>1 ลิงา<br>1 ลิงา                                                                                                    | <b>ตรวจรับ</b><br>1าคม 2558 III<br>1าคม 2558 IIII                                                                                                    | ຈິ <b>ສດ</b> ຸ (ຍາເລັກ ) ຄົນນາ                                                   |
| - กดปุ่ม<br><b>GFMS</b><br>รหัสสู่ใช้: 120050000110<br>เข้าสู่ระบบเมื่อ: 19:43:54<br>ออกจากระบบ   ข้อมูลคู่ใช้  <br>แก้ไขรสังส์อาบ<br>ระบบจัดชื่อรังค์เข้าง<br>บรบิ1 = รับทิสต                                                                                                    | รายการรับพัสดุ<br>ระบบบริหารการผั<br>GOVERNMENT FISCAL<br>ชื่อผู้ใช้ : มานะ มีมานะวง<br>ตรวจรับพัสดุ<br>รหัสหน่วยงาน<br>รหัสพันที                                                                                       | เพื่อเลือกร<br>วันการฉลังกาดรั<br>MANAGEMENT INI<br>ตำแหน่ง : เ<br>(บร. 01)<br>1205<br>กรมพัฒนาค<br>1000 - สาม                                                                      | ายการตรา<br>วแบบอัเล็กกรอบ<br>รัดหลาเอกรรจ<br>รักหน้าที่การเงิน<br>เถืงงานทดแทนซิเอนุร<br>เกลาง                                                                                                    | ภาพที่ 5<br>วจรับ ตามภา<br><sup>มาส</sup> ์<br><sup>สังภัด</sup> : <sub>แทนซือมุร</sub>                                                                                                    | พที่ 6<br>วนุการกรม12 กรมพัฒนา<br>วันที่เอกสาร<br>วันที่เอ่านรายการ                                                                   | เพลิงงานหด<br>[1 สิงห<br>[1 สิงห                                                                                                    | <b>ตรวจรับ</b><br>1าคม 2558 ()<br>11คม 2558 ()                                                                                                    | ขั <mark>สด</mark> ุ (ยกเล็ก (ดัมหา                                              |
| - กดปุ่ม<br><b>GFMS</b><br><b>GFMS</b><br><b>GF</b> | รายการรับพัสดุ<br>ระบบบริหารการผั<br>government Fiscal<br>ชื่อผู้ใช้ : มานะ มีมานะระ<br>ตรวจรับพัสดุ<br>ตรวจรับพัสดุ<br>รหัสหน่วยงาน<br>รหัสหน่วยเบิกจ่าย                                                               | เพื่อเลือกร<br>วันการฉลังกาดรั<br>พลงเลอะพะพา เพ<br>ตำแหน่ง : เ<br>(บร. 01)<br>1205<br>กรมทัดแนท<br>12005-ตรม<br>12005-เวล                                                          | รู<br>ายการตร<br>รายบาริเลิกทรอบ<br>รักหน้ามีการเงิน<br>สังงานทดแทน&อนุร<br>เกลาง ()<br>เ                                                                                                    | ภาพที่ 5<br>วจรับ ตามภา<br><sup>โกส์</sup><br><sup>โลงกัด</sup> : <sub>แทนซิอนุร</sub>                                                                                                    | พที่ 6<br>านุการกรม12 กรมพัฒนา<br>วันนีแอกสาร<br>วันนี้แอกสาร<br>เฉชาโเอกสารส่งนอบ                                                    | พลังงานหด<br>[1 สิง<br>[1 สิงา<br>[1 สิงา<br>[0001,                                                                                                    | <b>ครวจรับา</b><br>าาคม 2558 ()<br>าาคม 2558 ()<br>1าคม 2558 ()<br>11คม 2558 ()<br>11658 ()<br>11658 ()<br>1165 | ฟิสดุ (ยกเล็ก (ดัมหา                                                             |
| - กดปุ่ม<br><b> </b>                                                                                                    | รายการรับพัสดุ<br>รรบบบริหารการผั<br>GOVERNMENT FISCAL<br>ชื่อผู้ไข้ : มานะ มีมานะวง<br>ตรวจรับพัสดุ<br>ตรวจรับพัสดุ<br>รหัสหน่วยงาน<br>รหัสหน่วยเบิกจ่าย                                                               | เพื่อเลือกร<br>วินการฉลังกาดรั<br>พลุณุ (มาร. อา<br>(บร. อา)<br>1205<br>กรมพัฒนาต<br>12005<br>120050000<br>สำนักงานเล                                                               | ายการตร<br>บุเบบวิเลิกกรวม<br>รัาหนัวที่การเงิน<br>หังงานทดแทน&อนุร<br>กลาง                                                                                                    | ภาพที่ 5<br>วจรับ ตามภา<br>โกส์<br>โรค<br>สังกัด : แทนซือนุร                                                                                                    | พที่ 6<br>านุการกรม12 กรมพัฒนะ<br>วันทีเอกสาร<br>วันที่เอกสาร<br>เฉชทีเอกสารส่งนอบ                                                    | าพถึงงานทด<br>1 สิงา<br>1 สิงา<br>(0001,                                                                                                    | <mark>ครวารับ</mark><br>าาคม 2558 มีมี<br>าาคม 2558 มีมี<br>(09/2015                                                                                                    | ຈິ <b>ເດ</b> ຸ (ຍາເລີກ (ລັນນາ                                                    |
| - กดปุ่ม<br><b> </b>                                                                                                    | รายการรับพัสดุ<br>รรยบบริหารการผู้<br>GOVERNMENT FISCAL<br>ชื่อผู้ใช้ : มานะ มีมานะวง<br>ตรวจรับพัสดุ<br>รหัสหน่วยงาน<br>รหัสหน่วยงาน<br>รหัสหน่วยเบิกจ่าย<br>ขอมูลทั่วไป                                               | เพื่อเลือกร<br>วันการดลังกาดรั<br>พลุณุลุธุศุลปราย<br>ตาแหน่ง : เ<br>(บร. 01)<br>1205<br>กรมพัฒนาต<br>120050000<br>สำนักงานเล                                                       | ายการตร<br>                                                                                                    | ภาพที่ 5<br>วจรับ ตามภา<br>โกส์<br>ซังกัด : <mark>สำนักงานเลข<br/>สังกัด : แทนซิอนุร</mark>                                                                                                    | พที่ 6<br>านุการกรม12 กรมพัฒนา<br>วันที่เอกสาร<br>วันที่เอกสารส่งนอบ                                                                  | าพถึงงานเทด<br>[1 สิงห<br>[1 สิงห<br>[0001,                                                                                                    | ครวจรับ<br>าาคม 2558 III<br>าาคม 2558 III<br>(09/2015                                                                                                    | ຈີ່ສຸດ [ຍາເລີກ [ຄັນກາ                                                            |
| <ul> <li>- กดปุ่ม</li> <li>รับสร้างรูป และสะ</li> <li>รับสร้างรูป และสะ</li> <li>รับสร้างรูป และสะ</li> <li>รับสร้างรูป และสะ</li> <li>รับสร้างรูป และสะ</li> <li>รับสร้างสร้าง</li> <li>รับสร้างรูป ร้างรูป ร้างสร้าง</li> <li>รับราสุดชื่อร้าง/เข้า</li> <li>รับสร้างรูป ร้างรูป ร้างสร้าง</li> <li>รับราสุดชื่อร้างรูป ร้างรูป ร้างสร้าง</li> <li>รับราสุดชื่อร้างรูป ร้างรูป ร้างสร้าง</li> <li>รับราสุดชื่อร้างรูป ร้างสร้าง</li> <li>รับราสุดชื่อร้างรูป ร้างรูป ร้างสร้าง</li> <li>รับราสุดชื่อร้างรูป ร้างรูป ร้างสร้าง</li> <li>รับราสุดชื่อร้างรูป ร้างรูป ร้างสร้าง</li> <li>รับราสุดชื่อร้างรูป ร้างสร้าง</li> <li>รับราสุดชื่อร้างรูป ร้างสร้าง</li> </ul>                                                                                                    | รายการรับพัสดุ<br>รรยบบริหารการผั<br>ดงระหาศรรณ<br>ขึ้อผู้ใช้ : มานะ มีมานะวง<br>ตรวจรับพัสดุ<br>ตรวจรับพัสดุ<br>รหัสหน่วยงาน<br>รหัสหน่วยเนิกจ่าย<br>ขอมูลทั่วไป<br>ถ้าดับ วันพี่ผ                                     | เพื่อเลือกร<br>วันการดุลังกาดรั<br>พลงเลตะทราวเป<br>ตำแหน่ง : เ<br>(บร. O1)<br>1205<br>กรมพัฒนาท<br>120050000<br>สำนักงานเล<br>สำมักงานเล                                           | ายการตร<br>วแบบอิเล็กกรอบ<br>รังหามาย<br>สังหานารกรเงิน<br>เสีงงานทอนหาน&อนุร<br>เกิดรอ<br>เ<br>มา<br>มานการกรม12<br>รายการรั<br>ราชัน GPSC                                                                                                    | ภาพที่ 5<br>วจรับ ตามภา<br>โกส์<br>ซิงกัด : <mark>สำนักงานเลข<br/>สิงกัด : แหน&amp;อนุร</mark><br>รับพัสดุ                                                                                                    | พที่ 6<br>านุการกรม12 กรมหัฒน<br>วั <u>นทีเอกสาร</u><br>วั <u>นทีเล่านรายการ</u><br>เ <u>อชทีเอกสารส่งบอบ</u><br>อีบดพัสดุ            | าพลังงานทด<br>[1 สิงา<br>[1 สิงา<br>[1 สิงา<br>[0001,<br>[1 สิงา<br>[1 สิงา<br>[1 สิงา<br>[1 สิงา<br>[1 สิงา<br>[1 สิงา<br>[1 สิงา<br>[1 สิงา<br>[1 สิงา<br>[1 สิงา<br>[1 สิงา<br>[1 สิงา                                                                                                    | ครวจรับ<br>าาคม 2558 III<br>าาคม 2558 IIII<br>(09/2015<br>มุณค่ารวม                                                                                                    | ຈີ <b>່ສຸດ</b> [ຍຸກເລີກ [ດັນນາ                                                   |
| - กดปุ่ม<br><b> </b>                                                                                                    | รายการรับพัสดุ<br>รรยบบริหารการผั<br>Government FISCAL<br>ชื่อผู้ใช้ : มานะ มีมานะวณ<br>ตรวจรับพัสดุ<br>ตรวจรับพัสดุ<br>รหัสหน่วยงาน<br>รหัสหน่วยเบิกจ่าย<br>ช่อมูลทั่วไป<br>ช่อมูลทั่วไป<br>1 21 มิถุนายน :            | เพื่อเลือกร<br>วันการดูสังกาดรั<br>พลงเลียง<br>ตามหน่ง : เ<br>(บร. 01)<br>1205<br>กรมพัฒนาพ<br>120050000<br>สำนักงานเล<br>สามักงานเล<br>สามอบ<br>2558 9900                          | ายการตรร<br>วแบบอิเล็กกรอบ<br>รังหมากคนทางเรื่องร<br>รังหน้าที่การเงิน<br>เข้งงานทดแทงเรื่องร<br>เ<br>เมื่องานทรงม<br>รายการร<br>รายการร<br>รายการร<br>รายการร<br>รายการร<br>รายการร                                                                                                    | ภาพที่ 5<br>วจรับ ตามภา<br>มิกส์<br>สิงกัด : แทน&อนุร<br>รับพัสดุ<br>รับพัสดุ<br>รายละเ<br>บริการเครื่องสนับสนุ                                                                                                    | พพี่ 6<br>านุการกรม12 กรมพัฒนา<br>วั <u>นนี่เอกสาร</u><br><u>วันนี่ผ่านรายการ</u><br>เ <u>อชนีเอกสารส่งมอบ</u><br>อียอพัสดุ<br>นอาคาร | าพลังงานหด<br>[1 สิงา<br>[1 สิงา<br>[0001,<br>จำนวน หน่วย<br>1.00 EA - อื่น                                                                                                    | ครวจรับ<br>าาคม 2558 III<br>าาคม 2558 IIII<br>(09/2015<br>มูลค่ารวม<br>9,000.                                                                                                    | ້າ <b>ເດ</b> ຸ [ຢາເລີກ [ອັນນາ<br>ອາງາະຈັນ<br>00                                  |
| - กดปุ่ม<br><b> </b>                                                                                                    | รายการรับพัสดุ<br>รรยบบริหารการผั<br>Government Fiscal<br>ชื่อผู้ใช้ : มานะ มีมานะวง<br>ตรวจรับพัสดุ<br>รหัสหน่วยงาน<br>รหัสหน่วยเบิกร่าย<br>ช่อมูลหัวไป<br>ช่อมูลหัวไป<br>สำดับ วันที่ผ<br>1 21 มิถุนายน               | เพื่อเลือกร<br>วันการดูลังกาดรั<br>MANAGEMENT INI<br>ตำแหน่ง : เ<br>(บร. 01)<br>1205<br>กรมทัฒนาท<br>120050000<br>สำนักงานเล<br>120050000<br>สำนักงานเล<br>2558 9900                | ายการตร<br>วแบบอิเล็กกรอบ<br>รังหาราย<br>รังหน้าที่การเงิน<br>สังงานทดแทน&อนุร<br>กลาง<br>เขาแการกรม12<br>รายการว<br>รายการว<br>รายการว<br>รายการว<br>รายการว<br>รายการว                                                                                                    | ภาพที่ 5<br>วจรับ ตามภา<br><sup>โกส์</sup><br><sup>สิงกัด</sup> : <sup>สำนักงานเลข<br/><sup>สิงทัด</sup> : <sup>แทนผิอบุร<br/><sup>ถึงพัสดุ</sup><br/>รับพัสดุ<br/>รายอะเ<br/>บริการเครื่องสนับสนุ</sup></sup>                                   | พพี่ 6<br>านุการกรม12 กรมพัฒนา<br>วันนี้เอกสาร<br>วันนี้เอกสาร<br>เอชนีเอกสารส่งมอบ<br>                                               | พลังงานทด<br>1 สิงห<br>1 สิงห<br>0001,<br><b>จำนวน หน่วย</b><br>1.00 EA - ชิ้น                                                                                                    | <mark>ตรวจรับเ</mark><br>าาคม 2558 III<br>าาคม 2558 IIII<br>(09/2015<br><b>มุณค่ารวม</b><br>9,000,<br><b>มุณค่ารวจรับ</b>                                                                                                    | ง <mark>ัสด</mark> ุ (ยกเล็ก ) ดันหา<br>() () () () () () () () () () () () () ( |
| - กดปุ่ม<br>รหัสผู้ใช้: 120050000110<br>เข้าสู่ระบบนีล: 19:43:54<br>อกจากระบบ   ข้อมูลผู้ใช้  <br>บริปา * รับหัสดิ<br>บริปา * รับหัสดิ<br>บริปา * รับหัสดิ<br>บริปา * รับหัสดิ<br>บริปา * รับหัสดิ<br>บริปา * รับหัสดิ<br>บริปา * สังสือ/รักง/เช่า<br>บริปา * สังสือ/รักง/เช่า<br>บริปา * สังสือ/รักง/เช่า<br>บริปา * สังสือ/รักง/เช่า<br>บริปา * สังสุดหลักผู้ขาย<br>สญปา * สัญญา<br>ถสปา * และรายการ P0 ขอ<br>บริบาม และรายการ P0 ขอ                                                                                                    | รายการรับพัสดุ<br>รรมบบริหารการผั<br>Government Fiscal<br>ชื่อผู้ไข้ : มานะ มีมานะวง<br>ตรวจรับพัสดุ<br>รหัสหน่วยงาน<br>รหัสหน่วยเบิกจ่าย<br>ชื่อมูลหัวไป<br>ชื่อมูลหัวไป<br>สำดับ วันที่ผ<br>1 21 มิฤหายน :            | เพื่อเลือกร<br>วันการดุลังกาดรั<br>MANAGEMENT INI<br>สำแหน่ง : เ<br>(บร. 01)<br>1205<br>กรมหัฒนาค<br>120050000<br>สำนักงานเล<br>120050000<br>สำนักงานเล<br>(<br>ส่งมอบ<br>2558 9900 | ายการตรว<br>วิแบบอิเล็กกรอบ<br>FORMATION SYS<br>สำหน้าที่การเงิน<br>เล็งงานทดแทน&อนุร<br>เร็งสามาดแทน&อนุร<br>เร็งสามาดแทน&อนุร<br>เร็งสามาดแทน&อนุร<br>รายการว่<br>รายการว<br>รายการว<br>รายการว<br>รายการว<br>รายการว                                                                                                    | ภาพที่ 5<br>วจรับ ตามภา<br>มิกส์<br>สงกิด : สำนักงานเลข<br>สงกิด : แทน&อนุร<br>รับพัสคุ<br>รับพัสคุ<br>รายคะเ<br>มริการเครื่องสนับสนุ<br>(รายคะเ                                                                                                 | พที่ 6<br>านุการกรม12 กรมพัฒนา<br>วันนี้แอกสาร<br>วันนี้เล่านรายการ<br>เอชมีเอกสารส่งนอบ<br>อียดพัตดุ<br>นอาคาร                       | พล้องงานหด<br>  สิงห<br>  สิงห<br>  1 สิงห<br>  1 สิงห                                                                                                    | <mark>ตรวจรับ</mark><br>าาคม 2558 III<br>าาคม 2558 III<br>199/2015<br>(09/2015<br>9,000,<br><b>มูลดำครวจรับ</b>                                                                                                    | พิสดุ  ยกเล็ก  ดันหา<br>ใสดุ  ยกเล็ก  ดันหา<br>และระจรับ<br>00 □<br>0.00         |
| - กดปุ่ม<br>ระหลุ่ใช้: 120050000110<br>เข้าสู่ระบบนัล: 19:43:54<br>อกาาระบบ   ข้อมูลผู้ใช้  <br>เข้าสู่ระบบนัล: 19:43:54<br>อกาาระบบ   ข้อมูลผู้ใช้  <br>เข้าประหิสข่าน<br>ระบบรัดชื่อรักร์เช่า<br>บริป1 » รับทัสดุ<br>บริป1 » รับทัสดุ<br>บริป1 » รับทัสดุ<br>บริป1 » รับทัสดุ<br>บริป1 » รับทัสดุ<br>บริป1 » สังชื่อ/รักร/เช่า<br>บริป1 » สังชื่อ/รักร/เช่า<br>บริป1 » สังชื่อ/รักร/เช่า<br>บริป1 » สังชื่อ/รักร/เช่า<br>บริป1 » สังชื่อ/รักร/เช่า<br>บริป1 » สังชื่อ/รักร/เช่า<br>บริป1 » สังชื่อ/รักร/เช่า<br>บริป1 » สังชื่อ/รักร/เช่า<br>บริป1 » สังชื่อ/รักร/เช่า<br>บริป1 » สังชื่อ/รักร/เช่า<br>บริป1 » สังชื่อ/รักร/เช่า<br>บริป1 » สังชื่อ/รักร/เช่า<br>บริป1 » สังชุญา                                                                                                    | รายการรับพัสดุ<br>รรบบบริหารการกั<br>Government Fiscal<br>ชื่อยู่ไข้ : มานะ มีมานะวง<br>ตรวจรับพัสดุ<br>รหัสหน่วยงาน<br>รหัสหน่วยงาน<br>รหัสหน่วยเบิกจ่าย<br>ช่อมูลทั่วไป<br><u>ช่อมูลทั่วไป</u><br><u>ช่อมูลทั่วไป</u> | เพื่อเลือกร<br>วันการฉลังกาดรั<br>MANAGEMENT INI<br>สายหน่ง : เ<br>(บร. 01)<br>1205<br>กรมพัฒนาห<br>120050000<br>สำนักงานเล<br>120050000<br>สำนักงานเล<br>2558 9900                 | ายการตรร<br>วิแบบอิเล็กกรอบ<br>รังหมายคนทยธิอยุร<br>สำหน้าที่การเงิน<br>เส้งงานทคนทยธิอยุร<br>เกลาง ๔๔<br>มานการกรม12<br>รายการว<br>ราชต GPSC<br>00072101500                                                                                                    | ภาพที่ 5<br>วจรับ ตามภา<br>มิกส์<br>สงกัด : สำนักงานเลข<br>สงกัด : แทน&อนุร<br>มิมพัสดุ<br>รับพัสดุ<br>รายคยน<br>มริการเครื่องสนับสนุ                                                                                                    | พที่ 6<br>านุการกรม12 กรมทัฒนา<br>วันนี้แอกสาร<br>วันนี้เล่านรายการ<br>เอชทีเลกสารส่งมอบ<br>อียดพัสดุ<br>นอาคาร                       | าหลังงานหด<br>1 สิงา<br>1 สิงา<br>1 สิงา<br>0001,<br><b>จำนวน หน่วย</b><br>1.00 EA - ชื่น                                                                                                    | <mark>ตรวจรับ</mark><br>าาคม 2558 ()<br>าาคม 2558 ()<br>11คม 2558 ()<br>11688 ()<br>11688 ()<br>1168                | หัสดุ  ยกเล็ก  ดันหา<br>(ดรวจรับ<br>00 □<br>0.00                                 |
| <ul> <li>กดปุ่ม</li> <li>ระการระบบ ร้อมองไป<br/>เข้าสู่ระบบน้อะ 19:43:54<br/>ออกจากระบบ ร้อมองไป<br/>เข้าสู่ระบบน้อะ 19:43:54<br/>ออกจากระบบ ร้อมองไป<br/>เข้าสู่ระบบน้อะ 19:43:54<br/>ออกจากระบบ ร้อมองไป<br/>เข้าสู่ระบบน้องไป<br/>เข้าสู่ระบบน้องไป<br/>เข้าสู่ระบบน้องไป<br/>เข้าสู่ระบบน้องไป<br/>เข้าสู่ระบบน้องไป<br/>เข้าสู่ระบบน้องไป<br/>เข้าสู่ระบบน้องไป<br/>เข้าสู่ระบบน้องไป<br/>เข้าสู่มาย<br/>เข้าสู่มาย<br/>เข้า<br/>เข้า<br/>เข้า<br/>เข้า<br/>เข้า<br/>เข้า<br/>เข้า<br/>เข้า</li></ul>                                                                                                    | รายการรับพัสดุ<br>รรบบบริหารการผั<br>Government Fiscal<br>ข้อผู้ใช้ : มานะ มีมานะวง<br>ตรวจรับพัสดุ<br>ตรวจรับพัสดุ<br>ตรวจรับพัสดุ<br>รหัสหน่วยงาน<br>รหัสหน่วยเบิกจ่าย<br>ข้อมูลทั่วไป<br>สำดับ วันที่น               | เพื่อเลือกร<br>วันการดูลังกาดรั<br>MANAGEMENT INI<br>ตำแหน่ง : เ<br>(บร. 01)<br>1205<br>กรมพัฒนาค<br>120050000<br>สำนักงานเล<br>12005000<br>สำนักงานเล<br>2558 9900                 | 1ຢກາ5ຫາ5<br>ວີແບບວິເລັກກອວບັ<br>ເຈັກແກ່ດາຣາວັນ<br>ເຄັ້າງານກອແຫນເຮັດນຸຮ<br>ເຄື່ອງງານກອດສາມ<br>ເຊັ່ງງານກອດສາມ<br>ເຊິ່ງງານກອດສາມ<br>ເຊິ່ງງານກອງນີ້ມີ<br>ເຊິ່ງງານກອດສາມ<br>ເຊິ່ງງານກອດສາມ<br>ເຊິ່ງງານກອງນີ້<br>ເຊິ່ງງານກອງນີ້ມີ                                                                                                    | ภาพที่ 5<br>วจรับ ตามภา<br><sup>บุกส์</sup><br><sup>TEM</sup><br><sup>สังกัด</sup> : <sup>สำนักงานเลข<br/><sup>สังกัด</sup> : <sup>เป็นบังง</sup>านเลข<br/><sup>รับพัสดุ</sup><br/>รายคะน<br/>บริการเครื่องสนับสนุ<br/>(คราจรับทั้งหมด (ปี</sup> | พที่ 6<br>วนุการกรม12 กรมพัฒนา<br>วันที่เอกสาร<br>วันที่เล่านรายการ<br>เอชที่เอกสารส่งมอบ<br>อื่ยดพัสดุ<br>นอาคาร                     | พลังงานหด<br>1 สิงห<br>1 สิงห<br>1 สิงห<br>1 สิงห<br>1 สิงห<br>1 สิงห<br>1 สิงห<br>1 สิงห<br>1 สิงห<br>1 สิงห<br>1 สิงห<br>1 สิงห<br>1 สิงห<br>1 สิงห                                                                                                    | ครวจรับ<br>าาคม 2558 ()<br>าาคม 2558 ()<br>1าคม 2558 ()<br>1าคม 2558 ()<br>11คม 2558 ()<br>11658 ()<br>11658 ()<br>1168 ()<br>11668                                             | าัสดุ ∣ยกเล็ก  ดับหา<br> <br>                                                    |
| - กดปุ่ม<br>ระหารระบบ โช่งเลงไป<br>เข้าสู่จะบบเมื่อ: 19:43:54<br>ออกจากระบบ โช่งเลงไป ;<br>เข้าประมบเมื่อ: 19:43:54<br>ออกจากระบบ โช่งเลงไป ;<br>เข้าประมันเร็ตรู้ได้ ระบบ<br>เข้าประมันเร็ตรู้ได้ ;<br>บรถิโ » รับทัสดุ<br>บรถิโ » รับทัสดุ<br>บรถิโ » รับทัสดุ<br>บรถิโ » รับทัสดุ<br>บรถิโ » สังสือ/จักง/เช่า<br>บรถิโ » สังสือ/จักง/เช่า<br>บรถิโ » สังสือ/จักง/เช่า<br>บรถิโ » สังสือ/จักง/เช่า<br>บรถิโ » สังสือ/จักง/เช่า<br>บรถิโ » สังสือ/จักง/เช่า<br>บรถิโ » สังสือ/จักง/เช่า<br>บรถิโ » สังสือ/จักง/เช่า<br>บรถิโ » สังสือ/จักง/เช่า<br>บรถิโ » สังสือ/จักง/เช่า<br>เข้ายะเมื่อจะบบ<br>เข้ายะเมื่อจะบบ<br>เข้ายะเมื่อจะบบ<br>เข้ายะเมื่อจะบบ<br>เข้าเจ้าะเมื่อจะบบ<br>เข้าเจ้าะเข้าะเม้าะเม้าเจ้าะเม้าเข้าเจ้าะเม้าะเม้าเข้าเจ้าะเม้าะเม้าเข้าเจ้าะเม้าะเม้าะเม้าะเม้าะเม้าะเม้าะเม้าะเม                                                                                                    | รายการรับพัสดุ<br>ระบบบริหารการผั<br>GOVERNMENT FISCAL<br>ชื่อผู้ไข้ : มานะ มีมานะวง<br>ตรวจรับพัสดุ<br>รหัสหน่วยงาน<br>รหัสหน่วยเบิกจ่าย<br>ชื่อมูลหัวไป<br><u>ชื่อมูล</u> หัวไป<br><u>ชื่อมูล</u> หัวไป               | เพื่อเลือกร<br>วันการฉลังกาดรั<br>MANAGEMENT INI<br>ตำแหน่ง : เ<br>(บร. 01)<br>1205<br>กรมพัฒนาค<br>120050000<br>สำนักงานเล<br>2558 9900                                            | ີ<br>1ຢກາ5ຫາ5<br>ວີແບບວັໄລັກກອວບັ<br>ດັກຫລັກທາດແທນແຮລນະ<br>ທີ່ສາກແກດແທນແຮລນະ<br>ທີ່ສາກແກດແທນແຮລນະ<br>ທີ່ສາມ<br>ເຊິ່ງການກາຍເປັນ<br>ເຊິ່ງການກາຍເປັນ<br>ເຊິ່ງການການ<br>ເຊິ່ງການກາຍເປັນ<br>ເຊິ່ງການກາຍເປັນ<br>ເຊິ່ງການກາຍເປັນ<br>ເຊິ່ງການກາຍເປັນ<br>ເຊິ່ງການກາຍເປັນ<br>ເຊິ່ງການກາຍເປັນ<br>ເຊິ່ງການກາຍເປັນ<br>ເຊິ່ງການກາຍເປັນ<br>ເຊິ່ງການກາຍເປັນ<br>ເຊິ່ງການກາຍເປັນ<br>ເຊິ່ງການກາຍເປັນ<br>ເຊິ່ງການນາຍເປັນ<br>ເຊິ່ງການນາຍເປັນ<br>ເຊັ່ງນາຍເປັນ<br>ເຊິ່ງການນາຍເປັນ<br>ເຊິ່ງການນາຍເປັນ<br>ເຊັ່ງການນາຍເປັນ<br>ເຊັ່ງນາຍເປັນ<br>ເຊັ່ງນາຍ<br>ເຊັ່ງນາຍ<br>ເຊັ່ງນາຍ<br>ເຊັ່ງນາຍ<br>ເຊັ່ງນາຍ<br>ເຊັ່ງການນາຍ<br>ເຊັ່ງນາຍ<br>ເຊັ່ງ<br>ເຊັ່ງນາຍ<br>ເຊັ່ງນາຍ<br>ເຊັ່ງນານຍ<br>ເຊັ່ງນາຍ<br>ເ | ภาพที่ 5<br>วจรับ ตามภา<br>มิกส์<br>สิงกัด : สำนักงานเลข<br>สิงกัด : แทนซิอนุร<br>ริบพัสดุ<br>ริบพัสดุ<br>รายละเ<br>บริการเครื่องสนับสนุ<br>(ตรวจรับทั้งทบด (โ                                                                                   | พที่ 6<br>วนุการกรม12 กรมหัฒนา<br>วันนี้แอกสาร<br>วันนี้แคกสาร<br>วันนี้แคกสารส่งมอบ<br>อื่อยดพัสดุ<br>มอราจรับทั้งหมด                | พลังงานหด<br>[1 สิงา<br>[1 สิงา<br>[1 สิงา<br>[0001,<br>[1 - 2001,<br>[1 - 2001,<br>[ | <ul> <li>ครวจรับ</li> <li>มาคม 2558</li> <li>มาคม 2558</li> <li>มุลค่ารวม</li> <li>9,000,</li> <li>มุลค่าครวจรับ</li> </ul>                                                                                                    | ใสดุ∣ยกเล็ก∣ดับหา<br>(ดรวจรับ<br>00 □<br>0.00<br>≪ ก่อบหน้า                      |

# **แสดงหน้าจอการตรวจรับ :** ระบบแสดงรายละเอียดใบสั่งซื้อสั่งจ้างที่จะทำการตรวจรับ

ภาพที่ 6

### การเลือกรายการตรวจรับพัสดุ

| - คลิก 📕                                                                                            | ม <b>รรับ</b><br>เ∕     | เพื่อเลือกรา                                  | ยการต                 | ารวจรับ ต <sup>.</sup>                          | ามภาพที่ 7                             |                        |               |             |                  |
|----------------------------------------------------------------------------------------------------|-------------------------|-----------------------------------------------|-----------------------|-------------------------------------------------|----------------------------------------|------------------------|---------------|-------------|------------------|
| GFMIS<br>WEBONUNE<br>mullistry of lawore                                                            | S:UU<br>GOVERNM         | บริหารการเงินการต<br>IENT FISCAL MANAG        | กลังกาดร้<br>EMENT IN | ์ <del>ปูแบบอิเล็ททรอนิ</del><br>FORMATION SYST | inat                                   |                        |               |             |                  |
| ດນັກບໍ່ໃຫ້: 120050000110                                                                            | ชื่อผู้ใช้ : ม          | านะ มีมานะxx ดำเ                              | เหน่ง : เ             | จ้าหน้าที่การเงิน                               | สังกัด : สำนักงานเลขานุการก<br>แทน&อนร | ารม12 กรมพัฒนาพลัง     | งานทด         | ดรวจรับพัสถ | ฤ  ยกเลิก  ด้นหา |
| รหสมูเช. 120050000110<br>เข้าสู่ระบบเมื่อ: 19:43:54<br>ออกจากระบบ   ข้อมูลผู้ใช้  <br>แก้ไขรหัสผ่าน | <b>ຕຽວຈ</b><br>ທຽວຈຽນໜັ | รับพั <mark>สดุ (บร.</mark><br><sup>สดุ</sup> | 01)                   |                                                 |                                        |                        |               |             |                  |
| ระบบจัดชื่อจัดจ้าง                                                                                  | <mark>รหัสหน่ว</mark> ย | งาน                                           | 1205                  |                                                 | วันที                                  | เอกสาร                 | 1 สิงหาคม 255 | 8           |                  |
| บร01 » รับพัสด                                                                                      |                         |                                               | กรมพัฒนาเ             | งลังงานทดแทน&อนุร                               |                                        |                        |               |             |                  |
| าเสติ1 » สั่งซื้อ/ล้าง/เช่า                                                                         | รหัสพื้นที่             |                                               | 1000 - สวา            | เกลาง 🗸                                         | วันที                                  | <u>เผ่านรายการ</u>     | 1 สิงหาคม 255 | 18          |                  |
| บส04 » สั่งชื้อ/จาง/เช่า ประเภท<br>การส่งมอบไม่แน่นอน                                               | รหัสหน่วย               | เม็กจ่าย                                      | 120050000             | 1                                               | เอข                                    | <u>ที่เอกสารส่งมอบ</u> | 0001/09/2015  |             |                  |
| ผช01 » ข้อมูลหลักผู้ขาย                                                                             |                         | Salara Arabat                                 | el 111/10 1111e       | ามานุการกรม12                                   |                                        |                        |               |             |                  |
| สญ01 » สัญญา                                                                                        | 3                       | រចារិថារេ ៖ ពោ                                |                       | 2011101                                         | пмині                                  |                        |               |             |                  |
| อส01 » แสดงรายการ PO ขอ                                                                             | ลำดับ                   | วันที่ส่งมอบ                                  |                       | รหัส GPSC                                       | รายละเอียดพัส                          | ด จำนวร                | น หน่วย มู    | ถค่ารวม     | ตรวจรับ          |
| ขยายเบกจาย-กนเหลอมบ (List)                                                                          | 1                       | 21 มิถุนายน 2558                              | 9900                  | 0072101500                                      | บริการเครื่องสนับสนุนอาคาร             | 1                      | .00 EA - ชิ้น | 9,000.00    |                  |
| เบนกัดไป ไกลับหน้าหลัก                                                                              |                         |                                               |                       |                                                 |                                        |                        | มูลค่าง       | ารวจรับ     | 9,000.00         |
|                                                                                                    |                         |                                               |                       |                                                 | ดรวจรับทั้งหมด ไม่ดรวจรับ              | บทั้งหมด               |               |             |                  |
|                                                                                                    |                         |                                               |                       |                                                 | จำลองการบันทึก                         |                        |               |             | < ก่อนหน้า       |

ภาพที่ 7

- กดปุ่ม 
 ระบบตรวจสอบความถูกต้องของการบันทึกข้อมูลแสดงผลการตรวจสอบ
 ตามภาพที่ 8

#### ระบบแสดงผลการตรวจสอบ

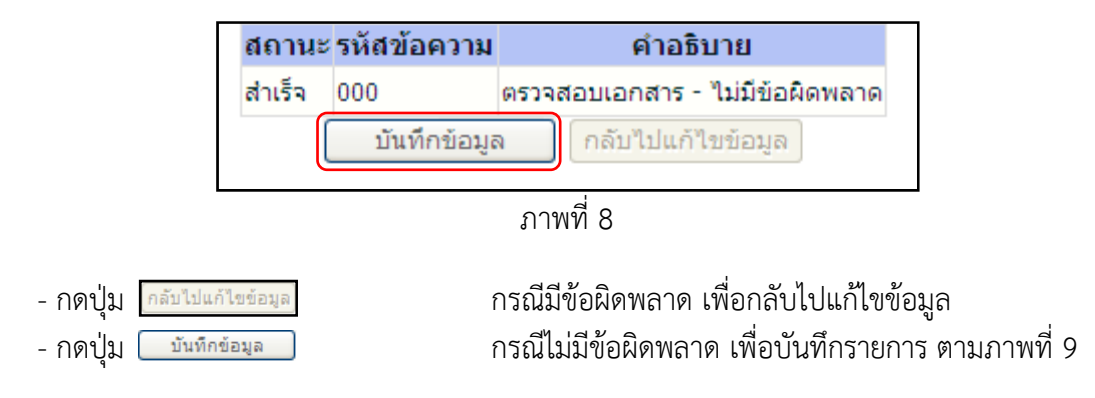

### ระบบบันทึกรายการตรวจรับพัสดุ

หลังจากกดปุ่ม "บันทึกข้อมูล" ระบบบันทึกรายการ โดยแสดงสถานะผลการบันทึกเป็น "สำเร็จ" ได้เลขเอกสาร 8XXXXXXXXX ให้เลือกกดปุ่มใดปุ่มหนึ่ง เพื่อกลับไปหน้าจอหลัก ดังนี้

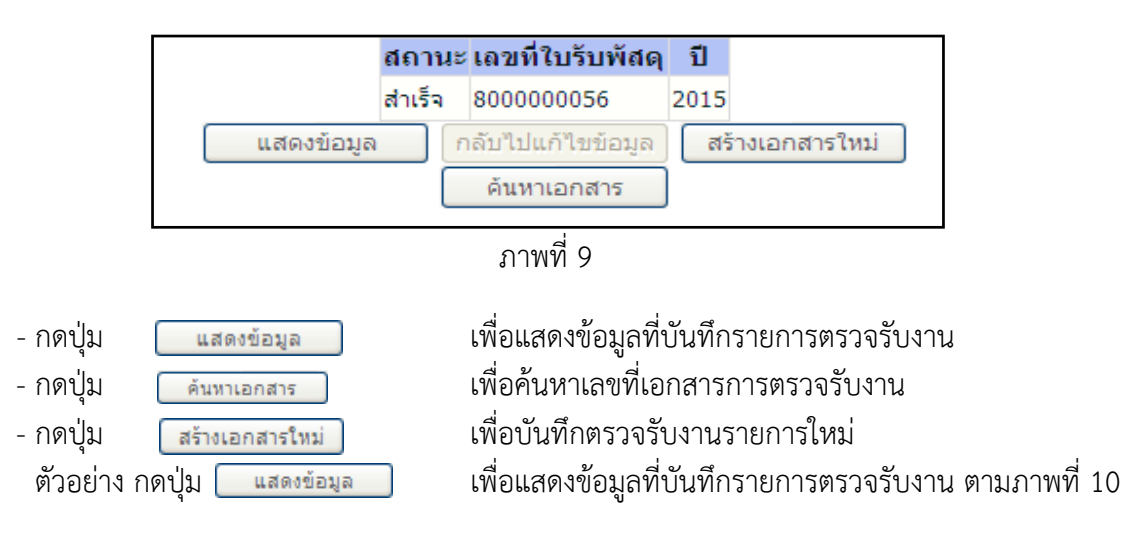

#### แสดงข้อมูลการบันทึกรายการ

เมื่อกดเลือก "แสดงข้อมูล" ระบบแสดงเลขที่ใบรับพัสดุได้เลขเอกสาร 8XXXXXXXXX และเลขที่ เอกสารบัญชี 10 หลัก ได้เลขเอกสาร 61XXXXXX+YYYY (Y แทน ปี ค.ศ.) ข้อมูลทั่วไป ตามภาพที่ 10 และรายการรับพัสดุ ตามภาพที่ 11

|                                                                                                    | ระบบบริหารการเงินศ<br>GOVERNMENT FISCAL MA | าารดลังกาดรัฐแบบ<br>NAGEMENT INFORM  | <mark>อิเล็กทรอนิก</mark> ล<br><sub>ATION</sub> SYSTEM |                                |                              | -              |                                          |
|----------------------------------------------------------------------------------------------------|--------------------------------------------|--------------------------------------|--------------------------------------------------------|--------------------------------|------------------------------|----------------|------------------------------------------|
| รมัสผ้ใช้: 120050000110                                                                              | ชื่อผู้ใช้ : มานะ มีมานะxx                 | ตำแหน่ง : เจ้าหน้า                   | เที่การเงิน                                            | สังกัด : สำนักงานเส<br>แทน&อนร | ขขานุการกรม12 กรมพัฒนาพลังงา | านทด           | <mark>ดรวจรับพัสดุ</mark>  ยกเลิก  ด้นหา |
| รหัสมูเน. 120030000110<br>เข้าสู่ระบบเมื่อ: 19:43:54<br>ออกจากระบบ   ข้อมูลผู้ใช้  <br>แก้ไขรหัสผ่าน | ตรวจรับพัสดุ (บ<br>ตรวจรับพัสดุ            | ıs. <b>01</b> )                      |                                                        |                                |                              |                |                                          |
| ระบบจัดชื้อจัดจ้าง                                                                                   | รหัสหน่วยงาน                               | 1205                                 |                                                        |                                | วันที่เอกสาร                 | 1 สิงหาคม 2558 | ]                                        |
| บร01 » จับพัสดุ<br>บส01 » สั่งชื้อ/จ้าง/เช่า                                                         | รหัสพื้นที่                                | กรมพัฒนาพลังงานทด<br>1000 - ส่วนกลาง | แทน&อนุร                                               |                                | วันที่ผ่านรายการ             | 1 สิงหาคม 2558 | ]                                        |
| บส04 » สั่งชื่อ/จ้าง/เช่า ประเภท<br>การส่งมอบไม่แน่นอน                                               | รหัสหน่วยเบิกจ่าย                          | 1200500001                           |                                                        |                                | เลขที่เอกสารส่งมอบ           | 0001/09/2015   |                                          |
| ผช01 » ข้อมูลหลักผู้ขาย                                                                              |                                            | สานกงานเลขานุการกร                   | 1112                                                   |                                |                              | _              |                                          |
| สญ01 » สัญญา                                                                                         | เลขที่ใบรับพัสดุ                           | 800000056 2015                       |                                                        |                                | เลขที่เอกสารบัญชี            | 610000091 2015 | สดงเอกสาร                                |
| อส01 » แสดงรายการ PO ขอ<br>ขยายเบิกจ่าย-กันเหลื่อมปี (List)                                          | ผู้บันทึกรายการ                            | 120050000110                         |                                                        |                                |                              |                |                                          |
|                                                                                                    | ข้อมูลทั่วไป                               |                                      | รายการรับพั                                            | রিন্                           |                              |                |                                          |
| เมนูถดาบ (กลบหนาหลก                                                                                  | เลขที่ใบสิ่งซื้อระบบ GFMIS                 | 4000003534                           |                                                        |                                | เลขที่ใบสิ่งชื้อ/สัญญา       | 01             |                                          |
|                                                                                                    | ประเภทการจัดชื้อ                           | K - ค่าใช้จ่าย                       |                                                        |                                | วันที่ใบสั่งชื้อ/สัญญา       | 14 กรกฎาคม     | u 2558                                   |
|                                                                                                    | ชื่อผู้ขาย                                 | รุ่งวิศวการ จ่ากัด                   |                                                        |                                | วิธีจัดชื้อจัดจ้าง           | 01 - วิธีตกล   | งราคา                                    |
|                                                                                                    | วันที่สิ้นสุดสัญญา                         | 31 สิงหาคม 2558                      |                                                        |                                |                              |                |                                          |
|                                                                                                    |                                            |                                      | ্ব                                                     | ร้างเอกสารใหม่                 | ยกเล็กเอกสารนี้              |                | ถัดไป »                                  |

ภาพที่ 10

|                                                                            | S:UL<br>GOVERNM           | มบริหารการเงินการ<br>MENT FISCAL MANAG              | ดสังกาดรัฐแบบอิ<br>SEMENT INFORMAT | <mark>เล็กทรอน</mark> ิเ<br>FION SYSTI | há<br>em                                     |                    |                                    | 7                             |                                          |
|----------------------------------------------------------------------------|---------------------------|-----------------------------------------------------|------------------------------------|----------------------------------------|----------------------------------------------|--------------------|------------------------------------|-------------------------------|------------------------------------------|
| รนัสผ้ใช้: 120050000110                                                    | ชื่อผู้ใช้ : ม            | มานะ มีมานะxx ดำ                                    | แหน่ง : เจ้าหน้าที่                | การเงิน                                | สังกัด : สำนักงานเลข<br>แทน&อนุร             | านุการกรม12 กร     | ามพัฒนาพลังงานท                    | เด                            | <mark>ดรวจรับพัสดุ</mark>  ยกเล็ก  ค้นหา |
| เข้าสู่ระบบเมื่อ: 19:43:54<br>ออกจากระบบ   ข้อมูลผู้ใช้  <br>แก้ไขรหัสผ่าน | <b>ตรว</b> จจับท่         | <b>เรับพัสดุ (บร.</b><br><sub><sup>เสดุ</sup></sub> | 01)                                |                                        |                                              |                    |                                    |                               |                                          |
| ระบบจัดชื้อจัดจ้าง                                                         | รหัสหน่วย                 | ม <b>งาน</b> 1                                      | 205                                |                                        |                                              | วันที่เอกสาร       | 1                                  | สิงหาคม 2558                  |                                          |
| บร01 » รับพัสดุ                                                            |                           | f                                                   | ารมพัฒนาพลังงานทดแท                | ານ&ອນຸຣ                                |                                              |                    |                                    |                               |                                          |
| นส01 » สังชื่อ/จ้าง/เช่า                                                   | รหัสพื้นที่               |                                                     | 1000 - ส่วนกลาง 🔗                  |                                        | วันที่ผ่านรายการ                             |                    | 1                                  | สิงหาคม 2558                  |                                          |
| บส04 » สั่งชื้อ/จ้าง/เช่า ประเภท<br>การส่งนอนให้แห่นอน                     | รหัสหน่วย                 | มเบิกจ่าย 1                                         | 200500001                          |                                        |                                              | เลขที่เอกสารส่งม   | 0 נומ                              | 001/09/2015                   |                                          |
| ผข01 » ข้อมูลหลักผู้ขาย                                                    |                           | e                                                   | ใานักงานเลขานุการกรม1              | 12                                     |                                              |                    |                                    | _                             |                                          |
| สญ01 » สัญญา                                                               | เลขที่ใบรับ               | บพัสดุ 81                                           | 00000056 2015                      |                                        |                                              | เลขที่เอกสารบัญ    | <b>1</b> 6:                        | 100000091 2015 แสด            | งเอกสาร                                  |
| อส01 » แสดงรายการ PO ขอ<br>ขยายเบิกจ่าย-กันเหลื่อมปี (List)                | <mark>ผู้บันทึกร</mark> า | <mark>ายการ 1</mark> .                              | 20050000110                        |                                        |                                              |                    |                                    |                               |                                          |
|                                                                            | 9                         | ข้อมูลทั่วไป                                        |                                    | รายการรับ                              | พัสดุ                                        |                    |                                    |                               |                                          |
| เมนูถดาป (กลบหนาหลก                                                        |                           | र वा                                                |                                    |                                        | a                                            |                    |                                    |                               | da a l                                   |
|                                                                            | <u>สาดบ</u><br>1          | วนทสงมอบ<br>21 มิถนายน 2558                         | รหส GP<br>990000721015             | i00                                    | <b>รายละเอยดง</b><br>บริการเครื่องสนับสนนอาเ | <b>งสดุ</b><br>การ | <b>จานวน หนว</b><br>1.00 EA - ขึ้น | <b>ย มูลคารวม</b><br>10,000.0 | เลขท (บยกเลก<br>)0                       |
|                                                                            |                           |                                                     |                                    |                                        |                                              |                    |                                    | มูลค่าตรวจรับ                 | 10,000.00                                |
|                                                                            | -                         |                                                     |                                    |                                        |                                              |                    |                                    | ររូនមា ដោះនោះ                 | 0.00                                     |
|                                                                            |                           |                                                     |                                    |                                        |                                              |                    |                                    |                               |                                          |
|                                                                            |                           |                                                     |                                    |                                        |                                              |                    |                                    |                               |                                          |
|                                                                            |                           |                                                     |                                    |                                        |                                              |                    |                                    |                               | < ก่อนหน้า                               |
|                                                                            |                           |                                                     |                                    |                                        | สร้างเอกสารใหม่                              | ยกเลิกเอกสารนี้    |                                    |                               |                                          |
|                                                                            |                           |                                                     |                                    |                                        |                                              |                    |                                    |                               |                                          |

ภาพที่ 11

#### แสดงเอกสาร

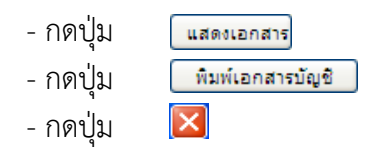

### เพื่อตรวจสอบเอกสารบัญชี ตามภาพที่ 12 และภาพที่ 13 เพื่อพิมพ์เอกสารทางบัญชี ตามภาพที่ 14 เพื่อปิดหน้าจอ

| ลขที่เอกสารบัญชี           | 610000091 2015       |                    |               |                       |                     |                  |             |
|----------------------------|----------------------|--------------------|---------------|-----------------------|---------------------|------------------|-------------|
| ลขที่ใบรับพัสดุ            | 800000056 2015       |                    |               |                       |                     |                  |             |
| ข้อมูลทั่วไป               | รายกา                | รบัญชี             |               |                       |                     |                  |             |
| รหัสหน่วยงาน               | 1205                 |                    | วันที         | เอกสาร                | 1 สิงหาคม 25        | 58               |             |
|                            | กรมพัฒนาพลังงานทดแ   | ทน&อนุร            |               |                       |                     |                  |             |
| รหัสหน่วยเบิกจ่าย          | 1200500001           |                    | วันที่        | ผ่านรายการ            | 1 สิงหาคม 25        | 58               |             |
|                            | สำนักงานเลขานุการกรร | 12                 |               |                       |                     |                  |             |
| รหัสพื้นที่                | 1000                 |                    | งวด           |                       | 11                  |                  |             |
|                            | ส่วนกลาง             |                    |               |                       |                     |                  |             |
| ประเภทเอกสาร               | WE - การรับสินค้า    |                    | การ           | อ้าง <mark>อิง</mark> | 0001/09/201         | 5                |             |
| เลขที่ใบสั่งซื้อระบบ GFMIS | 4000003534           |                    |               |                       |                     |                  |             |
| ลือก ลำดับ ชื่อบัญว์       | 3 รหัสบัญชีแยกปร     | ะเภท รหัสศูนย์ต้นท | น รหัสแหล่งขอ | งเงิน รหัสงบประ       | มาณ รหัสกิจกรรมหลัก | ารหัสกิจกรรมย่อย | ย จำนวนเงิน |
| 📄 1 ค่าจ้างเหมาบริการ-บุค  | จดลภายนอก 5104010112 | 1200500001         | 5811220       | 12005                 | 120051000C1781      | 1000C1781000     | 10,000.00   |
| 📃 2 รับสินค้า / ใบสำคัญ (  | (GR/IR) 2101010103   | 1200500001         | 5811220       | 12005                 | 120051000C1781      |                  | -9,000.00   |
|                            | 1103020111           | 1200500001         | 5811220       | 12005                 | 120051000C1781      |                  | -1,000.00   |

ภาพที่ 12

| GFMIS Web Online - Window               | vs Internet Explorer        |                    |                                          |                |                      |                 |           |
|-----------------------------------------|-----------------------------|--------------------|------------------------------------------|----------------|----------------------|-----------------|-----------|
| เลขที่เอกสารบัญชี                       | 610000091 2015              |                    |                                          |                |                      |                 |           |
| da v. v.                                |                             |                    |                                          |                |                      |                 |           |
| เลขที่ใบรับพิสดุ                        | 800000056 2015              |                    |                                          |                |                      |                 |           |
| ข้อมูลทั่วไป                            | รายกา                       | รบัญชี             |                                          |                |                      |                 |           |
| รายการบัญชี                             |                             |                    |                                          |                |                      |                 |           |
| <mark>ลำดับที่</mark> 1                 | PK ต้นทุน                   |                    | เอกสารสำร                                | องเงิน         |                      |                 |           |
|                                         |                             |                    |                                          |                |                      |                 |           |
| รหัสบัญชีแยกประเภท                      | 5104010112                  |                    | รหัสศูนย์ด้า                             | เทน            | 1200500001           |                 |           |
|                                         | ค่าจ้างเหมาบริการ-บุคคลภายา | เอก                |                                          |                | สำนักงานเลขานุการกร  | 221             |           |
| รหัสแหล่งของเงิน                        | 5811220                     |                    | รหัสงบประเ                               | มาณ            | 12005                |                 |           |
|                                         | ค่าใช้สอย /งบสรก.           |                    |                                          |                | กรม พ.พลังงานทดแท    | านๆ             |           |
| รหัสกิจกรรมหลัก                         | 120051000C1781              |                    | รหัสกิจกรร                               | มย่อย          | 1000C1781000         |                 |           |
|                                         | ก่อสร้างเพิ่มเติมโ          |                    |                                          |                | ก่อสร้างเพิ่มเต      |                 |           |
| รหัสหน่วยงานดู่ค่า<br>(Trading Partner) |                             |                    |                                          |                |                      |                 |           |
| รหัส GPSC                               | 99000072101500              |                    | รหัสหมวดท่                               | ์สดุ           | 72101500             |                 |           |
|                                         | บริการเครื่องสนับสนุนอาคาร  |                    |                                          |                | บริการเครื่องสนับสนุ |                 |           |
| รหัสบัญชีเงินฝาก                        |                             |                    | รหัสเจ้าของ                              | บัญชีเงินฝาก   |                      |                 |           |
|                                         |                             |                    |                                          |                |                      |                 |           |
| รหัสบัญชีย่อย                           |                             |                    | รหัสเจ้าของ                              | บัญชีย่อย      |                      |                 |           |
|                                         |                             |                    |                                          |                | 40.000.00            |                 |           |
| รหสบญชธนาคารยอย                         |                             |                    | จานวนเงน                                 |                | 10,000.00 บาท        |                 |           |
|                                         |                             |                    |                                          |                |                      |                 |           |
|                                         |                             |                    |                                          |                |                      |                 |           |
| ลือก ลำดับ ชื่อบัญ                      | ชี รหัสบัญชีแยกประ          | ะเภท รหัสศูนย์ต้นท | <b>ุน</b> รหัสแหล่งของ                   | เงิน รหัสงบประ | ะมาณ รหัสกิจกรรมหลัก | รหัสกิจกรรมย่อย | จำนวนเงิน |
| 📄 1 ค่าจ้างเหมาบริการ-บ                 | มุคคลภายนอก 5104010112      | 1200500001         | 5811220                                  | 12005          | 120051000C1781       | 1000C1781000    | 10,000.00 |
| 📄 2 รับสินค้า / ใบสำคัญ                 | i (GR/IR) 2101010103        | 1200500001         | 5811220                                  | 12005          | 120051000C1781       |                 | -9,000.00 |
| 📃 3 เงินจ่ายล่วงหน้า                    | 1103020111                  | 1200500001         | 5811220                                  | 12005          | 120051000C1781       |                 | -1,000.00 |
| าอธิบาย: 🗔 คลิกเพื่อแสดงรายเ            | การบัญชี                    |                    |                                          |                |                      |                 |           |
|                                         |                             | เป็นหม่            | ้เอกสารบัญชี                             |                |                      |                 |           |
|                                         |                             | min                | en en en en en en en en en en en en en e |                |                      |                 |           |

ภาพที่ 13

|                                                                             |                                                                                 |                    | 101             | าสารบัญชี                    |              |                                      | หน้             | เพี่ 1 จากทั้งหมด |
|-----------------------------------------------------------------------------|---------------------------------------------------------------------------------|--------------------|-----------------|------------------------------|--------------|--------------------------------------|-----------------|-------------------|
| ลงที่เอกสารปัญชี<br>ลงที่ใบรับทัสดุ<br>รหัสหน่วยงาน                         | 6100000091 2015<br>800000056 2015<br>1205 - กรมทัฒนาหลังงานทคม                  | เทนสะอนุร          |                 | วันที่เอกส                   | 15           | 1 สิงหาคม 2558                       |                 |                   |
| รหสหน่วยเบกจาย<br>รหัสพื้นที่<br>ประเภทเอกสาร<br>เลขที่ใบสั่งจื้อระบบ GFMIS | 1200500001 - สำนักงานเสขา<br>1000 - ส่วนกลาง<br>WE - การรับสินค้า<br>4000003534 | ųnisnis12          |                 | วนทศานร<br>งวด<br>การอ้างอิง | ายการ        | 1 สิงหาคม 2558<br>11<br>0001/09/2015 |                 |                   |
| ลำคับ                                                                       | ชื่อบัญชี                                                                       | รหัสบัญชีแยกประเภท | รทัสคูนย์ค้นทุน | รทัสแหล่งของเงิน             | รทัสงบประมาณ | รทัสกิจกรรมหลัก                      | รทัสกิจกรรมย่อย | จำนวนเงิน         |
| 1 ค่าจ้างเหมาบริการ-บุค                                                     | เคลภายนอก                                                                       | 5104010112         | 1200500001      | 5811220                      | 12005        | 120051000C1781                       | 1000C1781000    | 10,000.00         |
| 2 รับสินค้า / ใบสำคัญ (                                                     | GR/IR)                                                                          | 2101010103         | 1200500001      | 5811220                      | 12005        | 120051000C1781                       |                 | -9,000.00         |
| 3 เงินข่ายส่วงหน้า                                                          |                                                                                 | 1103020111         | 1200500001      | 5811220                      | 12005        | 120051000C1781                       |                 | -1,000.00         |